| Allmänt                                             | Fältuppgifter och kartuppgifter kan hämtas från SAM Internet<br>och läsas in i Näsgård.                                                                                                    |
|-----------------------------------------------------|----------------------------------------------------------------------------------------------------|
| OBS                                                 | _<br>Det är bara aktuellt års fält och grödor som kan hämtas<br>från SAM Internet.                                                                                                    |
| Fältuppgifter som läses in i<br>Näsgård Mark        | –<br>Fältkod = EU-Id, blocknummer, grödor, eventuell fånggröda<br>och vårbearbetning.                                                                                                    |
|                                                     | När importen sker konverteras SAM grödorna till Näsgårds<br>gröda. Eftersom det finns betydligt fler grödor i Näsgård än i<br>SAM, skall du efter importen kontrollera så att grödorna<br>stämmer med dina grödor. Exempel i SAM finns grödkoden<br>Vete (höst) vi konverterar denna till Höstvete bröd, men det<br>finns även höstvete foder, stärkelse, mölle och helsäd<br>höstvete. |
| Kartdata som hämtas och<br>läses in i Näsgård Karta | Aktuella block med fältgränser                                                                                                    |

### Hämta från SAM Internet

| Allmänt                                                                                             | Det skall finnas uppgifter i SAM Internet för att du skall kunna hämta ner data.                                                                                                    |
|----------------------------------------------------------------------------------------------------|----------------------------------------------------------------------------------------------------|
| Du loggar in på SAM Internet<br>med din normala inloggning.<br>I listen väljer du<br>Import/Export  | Börja om Skicka in Underskrift Rapport r Import/Export<br>Ange gröda och stöd Tvärvillkorselement • Mät • 0 m 1:10000<br>• Ange gröda och stöd Tvärvillkorselement • Mät • 0 m                                                                                                    |
| I nästa bild väljer du<br>Ansökan med geografiskt<br>data(1) och därefter Hämta<br>fil (2)          | Import / Exportmeny         Exportera uppgifter från SAM Internet         Väj viken typ av information du vill exportera och tryck på Hämta fil för att ladda ner uppgifter om din ansökan till din dator.            • Ansökan med geografiskt data (xmlfil)1         • Grödkodsifista (textfil)         • Lista med landskapselementstyper (textfil)             2 |
| Välj <b>Spara som</b><br>Obs detta kan se olika ut<br>beroende på vilket web läsare<br>du använder. | Vill du öppna eller spara sami_export_CC1383_2014.xml (28,1 kB) från m06-sami.mgcluster.sjv.se?<br>Öppna Spara Avbryt<br>Spara Spara<br>Spara som<br>Spara och öppna                                                                                                    |

Näsgård MANAGEMENT

### Import från SAM Internet

Manual senast ändrad 2014-02-03

Leta upp en plats där du 挫 Spara som 🕞 🕞 🗢 💻 Skrivbord 🕨 enkelt kan finna filen sedan. 👻 🍫 Sök i Skri 2 Ordna 🔻 Ny mapp -----? 🔺 🚖 Favoriter ----Bibliotek Välj därefter Spara Hemgrupp 鷆 Hämtade file Systemman 📃 Skrivbord per-olof.klang 🔢 Tidigare platser Dator Systemmap Syste 4 🥽 Bibliotek Nätverk MouseWithoutBorders ▷ 🔜 Bilder ▷ 📑 Dokument Systemmap Filmapp Filmer 🖻 🌙 Musik Filnamn: sami\_export\_CC1383\_2014.xml . Filformat: XML-dokument (\*.xml) • Spara Avbryt 📤 Dölj mappa

#### Läs in fil i Näsgård Mark

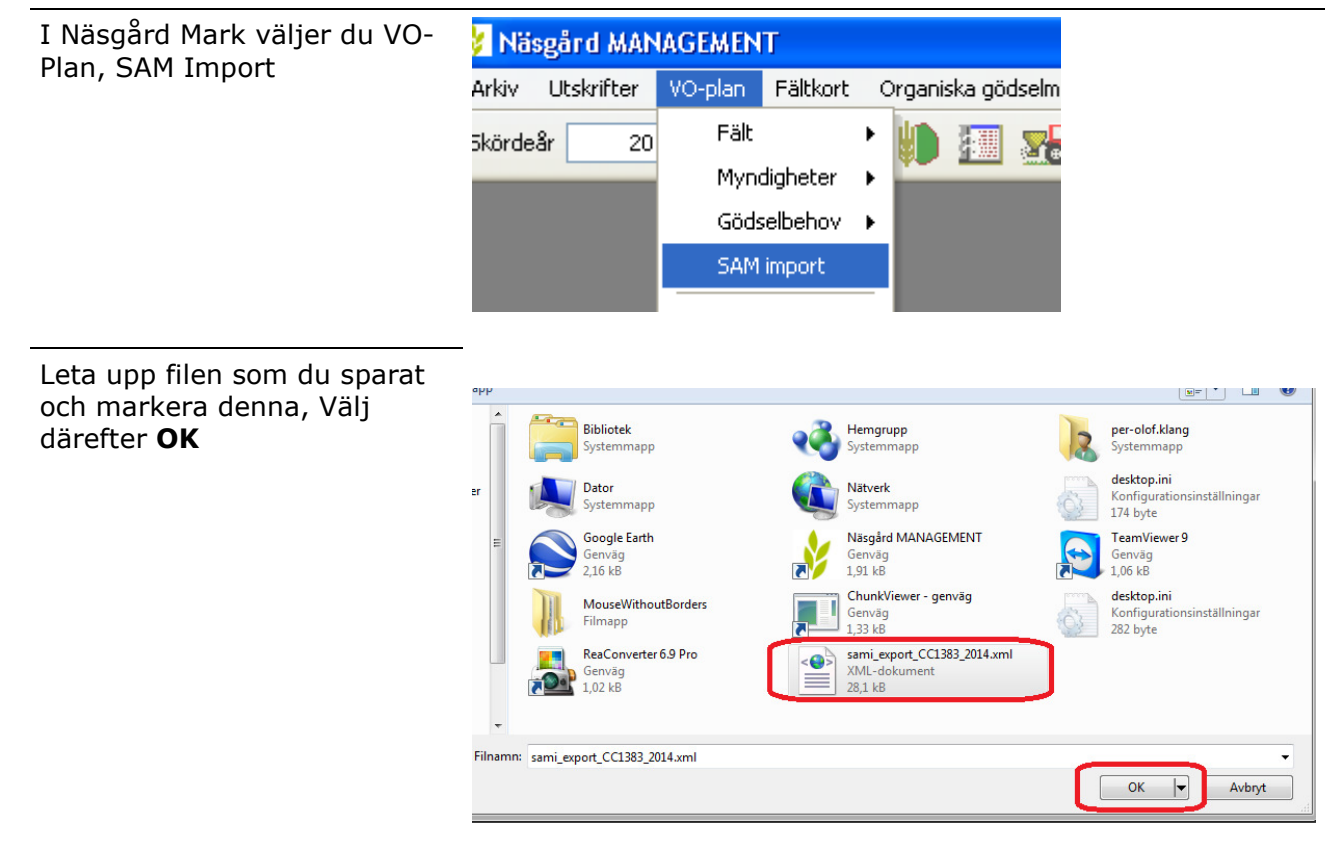

Manual senast ändrad 2014-02-03

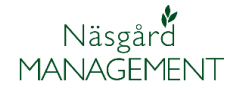

En lista visas med dina fältuppgifter. Importen kommer som standard att importeras till samma skördeår i programmet som det år den är utläst från SAM Internet. Välj **Import** för att spara uppgifterna.

| alla fait<br>terande fält<br>dast fält som inti | F<br>e tidigare finns                      | Importera till skörde:<br>ältkod separator                                                                                         | ăr 2014 ਦ<br>Ingen 💌                                                                                                    | <ul> <li>Konvertera SAM gröd</li> <li>Importera fånggröda,</li> </ul>                                                                                                    | lor<br>/vårt                         |                                                                                                    |
|-------------------------------------------------|--------------------------------------------|----------------------------------------------------------------------------------------------------|----------------------------------------------------------------------------------------------------|----------------------------------------------------------------------------------------------------|--------------------------------------|----------------------------------------------------------------------------------------------------|
|                                                 |                                            |                                                                                                    |                                                                                                    |                                                                                                    |                                      | 0                                                                                                    |
| name                                            | Areal                                      | Gröda                                                                                                    | Grupp                                                                                                    | Blocknr.                                                                                                    | Sort                                 | far                                                                                                    |
| 1                                               | 4,62                                       | Slåttervall (ej stöd v                                                                                                    |                                                                                                    | 6201-333-4962                                                                                                    | 1                                    |                                                                                                    |
|                                                 | 1,78                                       | Slåttervall                                                                                                    |                                                                                                    | 6201-333-5581                                                                                                    |                                      |                                                                                                    |
|                                                 | 2,09                                       | Betesmark                                                                                                    |                                                                                                    | 6200-334-0805                                                                                                    |                                      |                                                                                                    |
|                                                 | 0,28                                       | Slåtteräng                                                                                                    |                                                                                                    | 6200-334-0805                                                                                                    |                                      |                                                                                                    |
|                                                 | 15,16                                      | Höstvete, bröd                                                                                                    |                                                                                                    | 6200-335-3427                                                                                                    |                                      | <b>V</b>                                                                                                    |
|                                                 | 4,2                                        | Skyddszon                                                                                                    |                                                                                                    | 6200-335-3427                                                                                                    |                                      |                                                                                                    |
|                                                 | 5,89                                       | Våtmark                                                                                                    |                                                                                                    | 6200-335-1433                                                                                                    |                                      |                                                                                                    |
|                                                 | 1,2                                        | Betesmark                                                                                                    |                                                                                                    | 6199-333-8973                                                                                                    |                                      |                                                                                                    |
|                                                 | terande fält<br>Jast fält som intr<br>name | terande fält pr<br>Jast fält som inte tidigare finns<br>name Areal<br>4,62<br>1,78<br>2,09<br>2,028<br>15,16<br>4,2<br>4,2<br>5,89 | terande fält Fältkod separator<br>Jast fält som inte tidigare finns<br>Areal Gröda<br>4,62 Slåttervall (ej stöd v<br>1,78 Slåttervall (ej stöd v<br>2,09 Betesmark<br>0,28 Slåttervall<br>4,2 Skyddszon<br>4,2 Skyddszon<br>5,89 Våtmark | terande fält Fältkod separator Ingen  ast fält som inte tidigare finns  Areal Gröda Grupp  4,62 Slåtterval (ej stöd v  1,78 Slåtterval (ej stöd v  2,09 Betsmark  0,28 Slåtterång  15,16 Höstvete, bröd  4,2 Skyddszon  5,89 Våtmark  0,04 Statterång  15,16 Höstvete, bröd  15,16 Höstvete, bröd  15,16 Höstvete, b | terande fait Faltkod separator Ingen | terande fait         Failtod separator         Ingen         ✓         Importera fånggröda/vårt           Jast fait som inte tidigare finns         Grupp         Blockmr.         Sort           name         Areal         Gröda         Grupp         Blockmr.         Sort           1,78         Slättervall (ej stöd v         6201-333-4962         1           2,09         Betesmark         6200-334-0805         1           0,28         Slättervall         6200-335-0805         1           15,16         Höstvete, bröd         6200-335-3427         1           4,2         Skyddszon         6200-335-1433         1           1,99         Vetmende         6200-335-1433         1 |

Uppgifterna finns nu i din växtodlingsplan.

OBS. Vid importen konverteras SAMs grödkoder till Näsgård gröda, t.ex. Höstvete (grödkod 4) blir till Näsgård gröda Höstvete bröd. Om du odlar Höstvete foder måste du själv ändra detta efter importen.

| × .                    | ro plan                                                   |            |           |         |                |             |     |                                |          |       |                   |              |           |        |
|------------------------|-----------------------------------------------------------|------------|-----------|---------|----------------|-------------|-----|--------------------------------|----------|-------|-------------------|--------------|-----------|--------|
| +                      | Skapa fält 🔹                                              | Tillfoga g | röda 🔹    | Ta bort | fält 🔹 Ta be   | ort gröda   | •   | Kopiera grödor 🔹 Kop           | iera til | l näs | ta skördeår 🔹 Sna | bbskapa fält | 🔹 Noter 🔻 |        |
|                        | Fält                                                      |            |           |         |                | Myndigheter |     |                                |          |       |                   | Gödselbeho   |           |        |
| Gr                     | Grundupplysningar Analyser Mk från karta Areal från karta |            |           |         |                |             |     |                                |          |       |                   |              |           |        |
| Fält Gröda Sort Insådd |                                                           |            |           |         |                |             |     |                                | Diver    |       |                   |              |           |        |
|                        | Namn                                                      |            | Fältnr. / | Areal   | Förfrukt       | Â           | der | Gröda                          | Ålder    | м     | Sort              | Insådd       | Sort      | Passin |
| Þ                      |                                                           |            | 2A        | 4,63    | 2 Sockerbetor  |             |     | Slåttervall (ej stöd vallodlir |          |       |                   |              |           |        |
|                        |                                                           |            | 3A        | 1,78    | B Höstraps     |             |     | Slåttervall                    |          |       |                   |              |           |        |
|                        |                                                           |            | 5A        | 2,09    | 9 Betesmark    |             |     | Betesmark                      |          |       |                   |              |           |        |
|                        |                                                           |            | 58        | 0,28    | Betesmark      |             |     | Slåtteräng                     |          |       |                   |              |           |        |
|                        |                                                           |            | 7A        | 15,16   | 5 Vårkorn, mal | t           |     | Höstvete, bröd                 |          |       | Utsäde höstvete   |              |           | [      |
|                        |                                                           |            |           |         |                |             |     | Fånggröda, gräs                |          | 1     |                   |              |           |        |
|                        |                                                           |            | 78        | 4,20    | ) Skyddszon    |             |     | Skyddszon                      |          |       |                   |              |           |        |
|                        |                                                           |            | 8A        | 5,89    | 9 Våtmark      |             |     | Våtmark                        |          |       |                   |              |           | [      |
|                        |                                                           |            | 10A       | 1,20    | ) Betesmark    |             |     | Betesmark                      |          |       |                   |              |           |        |

#### Import till annat skördeår

Allmänt

Du kan importera filen till ett annat skördeår. På så sätt kan du skapa fälten bakåt i tiden och ange förfrukter. Lämpligas är att importera filen till det år du vill börja att ange förfrukter från. Därefter kan du kopiera fram fälten till kommande skördeår

Du anger därefter grödorna i föregående års vo-plan. I årets vo-plan väljer du sedan rätt förfruktsfält i kolumnen

|           | Gröda |                |             |                 |   |        | Diverse                                                                                                    |        |       |          |               |
|-----------|-------|----------------|-------------|-----------------|---|--------|----------------------------------------------------------------------------------------------------|--------|-------|----------|---------------|
| Fältnr. 🛆 | Areal | Тур            | Förfrukt    | Gröda           | М | Passiv | Sprid. are                                                                                                    | Vatten | Nedm. | Fälttyp  | Förfruktsfält |
| 1A        | 3,94  | Huvudgröda     | Slåttervall | Slåttervall     |   |        | <ul> <li>Image: A start of the start of the start of</li></ul> |        |       | Åkermark | 1A            |
| 2A        | 4,62  | Huvudgröda     |             | Slåttervall     |   |        |                                                                                                    |        |       | Åkermark | <b>~</b>      |
| ЗА        | 1,78  | Huvudgröda     |             | Höstvete, bröd  |   |        | <ul> <li>Image: A set of the set of the</li></ul> |        |       | Åkermark | 1A            |
|           |       | E1, Eftergröda |             | Fånggröda, gräs |   |        |                                                                                                    |        |       |          | 2A            |

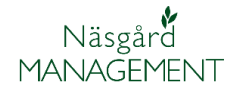

Manual senast ändrad 2014-02-03

#### Läs in fil i Näsgård Karta

I kartprogrammet kan du läsa 👫 Näsgård Karta OPTI in skiftesgränser från samma Data Karta Objekt Inställningar Hjälp fil som du läste in uppgifterna Välj driftsenhet Ctrl+B till växtodlingsplanen. Jobb-översikt Ctrl+J I Karta väljer du Data och Ctrl+S Spara jobb Import Spara som nytt jobb Sammanlägg jobb Spara mätpunkter Läs från kortläsare Import Leta upp filen som du sparat http://www.com/ och markera denna, Välj + 🛍 💣 📰 🕇 Leta i: 📃 Skrivbord därefter **OK** 9 Tidigare platser 7 Skrivbord TeamViewer 9 MouseWithoutB... ChunkViewer desktop.ini Pe genväg Bibliotek Dator Nätverk sami\_export\_CC13 83\_2014.xml ReaConverter 6.9 Pro Filnamn: sami\_export\_CC1383\_2014.xml Öppna Filformat Alle Avbry

Du måste skriva in i raderna Kund och Jobbkod

1

I skördeår väljer du till vilket år du vill läsa in filen

Välj därefter OK

OBS. Du kan läsa in filen flera gånger till olika skördeår

| mport              | ×                          |
|--------------------|----------------------------|
| Kund               | 1                          |
| Egendom            | CC1383 💽 🎽                 |
| Skördeår           | 2014                       |
| Jobbkod            | Areal                      |
| Jobbeskrivning     |                            |
| 🗖 Jobbet är aktivt |                            |
| <u>_</u> k         | <u>Ångra</u> Inställningar |

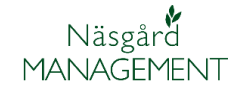

Manual senast ändrad 2014-02-03

Ŧ

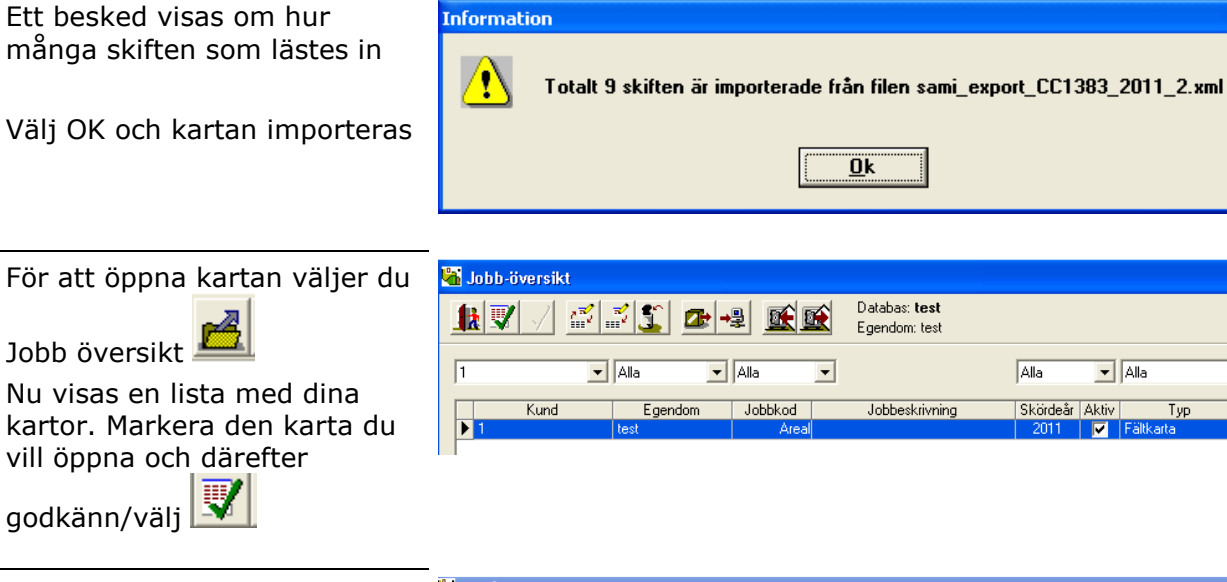

Kartan öppnas nu upp.

Om du väljer uppdatera karta

kommer uppgifter automatisk att hämtas från vo-planen och fälten färgläggs efter grödan på fältet

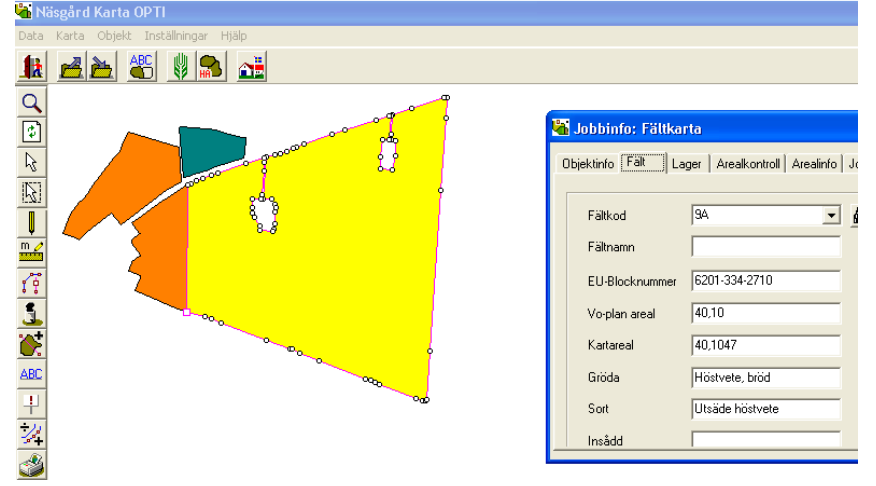

Manual senast ändrad 2014-02-03

| Om du inte får färger på fältet<br>är det för att kartans databas<br>inte har kontakt med | Välj driftsenhet                                                                                                    |
|-------------------------------------------------------------------------------------------|----------------------------------------------------------------------------------------------------|
| driftsenheter                                                                             | Databas Egendom Firma Förnamn Efternamn Gård v<br>1 1                                                                          |
| Dubbelklicka på raden                                                                     | Rätta                                                                                                    |
| I bilden som öppnas klickar du<br>på Kikaren                                              | Hämta fältdata från Näsgård MANAGEME 🗾 🗊                                                                                       |
| Markera raden med ditt namn                                                               | Egendomsnr. SAM A Catabas test                                                                                                 |
| Godkänn därefter med 👿                                                                    | Välj driftsenhet                                                                                                    |
|                                                                                           | Egendomsnr.     Förnamn     Efternamn     Gård     Telefon       ▶ SAM     SAM     Växtodlingsprogram     Näsgård MANAGEMENT ▼ |

Näsgård MANAGEMENT